## Apple Pay Step-by-Step Screen Shots

Go to Settings. Locate Apple Pay and tap Add Credit or Debit Card

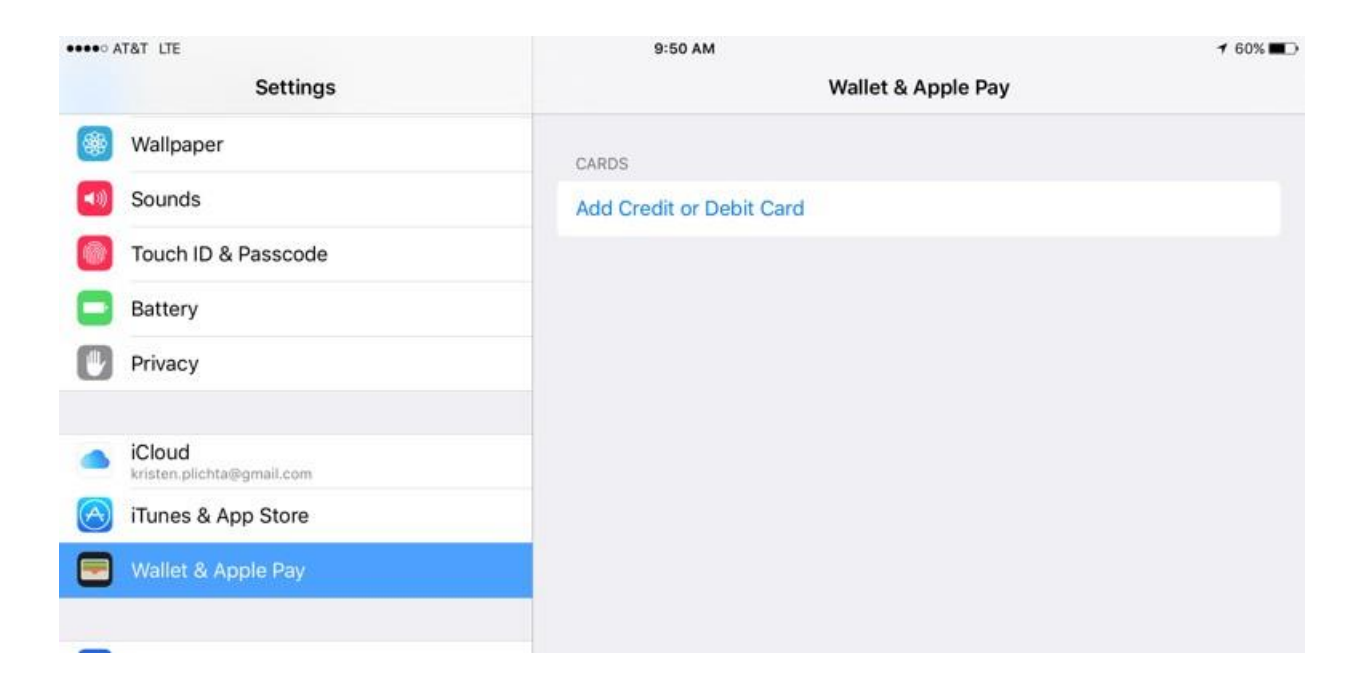

## Log in using your Apple ID

| ••••• AT&T LTE |                                     | 9:52          | АМ                 | 7 60% 🔳 🔿 |
|----------------|-------------------------------------|---------------|--------------------|-----------|
|                | Settings                            |               | Wallet & Apple Pay |           |
|                | Wallpaper                           |               |                    |           |
|                | Sounds                              | Sign In to    | D iCloud           | State .   |
|                | Touch ID & Passcode                 | traine pictor | @gmail.com".       |           |
|                | Battery                             | Password      |                    |           |
| Ø              | Privacy                             | Cancel        | ок                 |           |
|                |                                     |               |                    |           |
| -              | iCloud<br>kristen.plichta@gmail.com |               |                    |           |

If there is a card on file with iTunes, it will be presented by default. If this is the card being added, enter the 3 digit code on the back of the card. If this is not the card, tap on Add a Different Credit or Debit Card.

| AT&T LTE |                                     | 9:53 AM                                                 |                       | 🔺 🕴 59% 🔳 |  |
|----------|-------------------------------------|---------------------------------------------------------|-----------------------|-----------|--|
|          | Settings                            | < Back                                                  | Next                  |           |  |
|          | Wallpaper                           | Add Card                                                |                       |           |  |
| -10      | Sounds                              | Enter your security code for your card or<br>App Store. | n file with iTunes or |           |  |
|          | Touch ID & Passcode                 | 00%                                                     |                       |           |  |
|          | Battery                             | Card on File ••••                                       | VISA                  |           |  |
| C        | Privacy                             | Security Code Required                                  |                       |           |  |
|          | iCloud<br>kristen.plichta@gmail.com | Add a Different Credit or Deb                           | bit Card              |           |  |

If adding a new card, you will be prompted to capture a picture. Center the card in the frame and wait. The device will take the picture automatically. If it doesn't work, you may enter the card details manually.

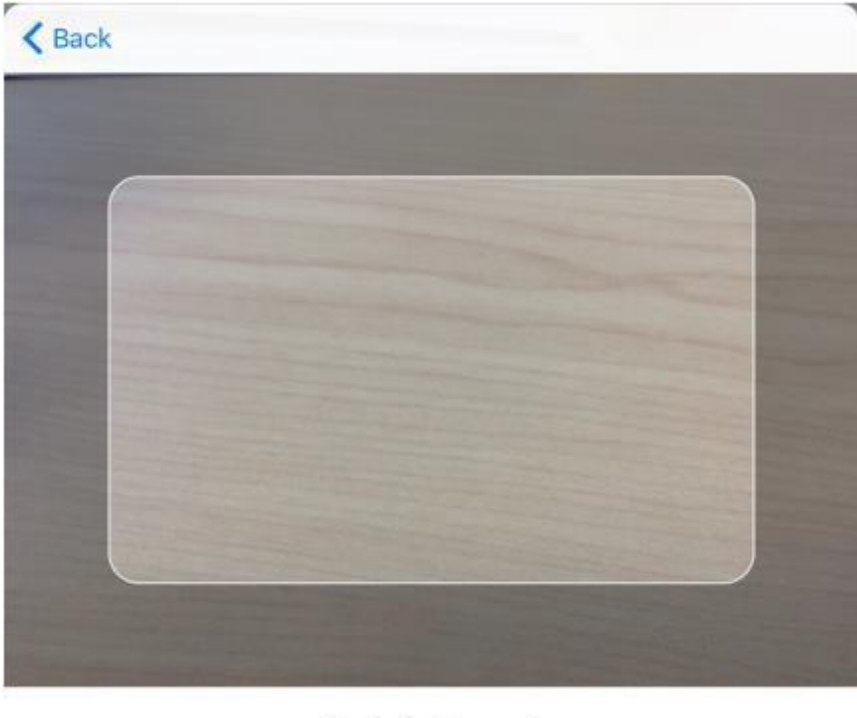

Add Card Position your card in the frame.

Enter Card Details Manually

| iPad 🗢<br>Settings   | т:20 РМ                                                                                                    |
|----------------------|----------------------------------------------------------------------------------------------------|
| Airplane Mode        | Apple Pay Cash                                                                                                    |
| Wi-Fi ACU-Guest      | Enable sending and receiving money in Messages on this iPad.                                                                                                    |
| Bluetor Back         | Next Next Source of the second second |
| Control Name         | 2                                                                                                    |
| C Do Not Card Number | Σ.                                                                                                    |
| Genera               | ×                                                                                                    |
| Vialipar Sounds      | at the time                                                                                                    |
| Siri & S             |                                                                                                    |
| Battery              |                                                                                                    |
| Privacy .            |                                                                                                    |
| Tunes & App Store    |                                                                                                    |
| Accounts & Descuords |                                                                                                    |

| Pad 🗢       |          | Settings        |          | 1:20 PM        | Wallet & A          | pple Pay       | \$ 6%€          |
|-------------|----------|-----------------|----------|----------------|---------------------|----------------|-----------------|
| 6           | Airplane | Mode            |          | Apple Pay      | Cash                |                | 0               |
| ?           | Wi-Fi    | ACU             | -Guest   | Enable sendi   | ng and receiving mo | ney in Message | s on this iPad. |
| 8           | Bluetoc  | -               |          | CARDS          |                     |                |                 |
| (1)         | Cellular | < Back          |          |                |                     |                | 2               |
|             | Central  |                 | Ca       | rd Deta        | ails                |                |                 |
| -           |          |                 | Enter ye | our card infor | mation.             |                |                 |
|             | Notifica | European Date   | 10/10    |                |                     | 0              |                 |
| 8           | Control  | Expiration Date | 10/19    |                |                     | 0              | >               |
| C           | Do Not   | Security Code   |          | CVV            |                     |                | S               |
|             |          |                 |          |                |                     |                |                 |
| 0           | Genera   |                 |          |                |                     |                | 2               |
|             | Display  |                 |          |                |                     |                | >               |
|             | Display  |                 |          |                |                     |                | at the time     |
| 283         | Wallpag  |                 |          |                |                     |                |                 |
| <b>(1)</b>  | Sounds   |                 |          |                |                     |                |                 |
|             | Siri & S |                 |          |                |                     |                |                 |
| <b>6</b> 70 | Touch I  |                 |          |                |                     |                |                 |
|             | Deuteren |                 |          |                |                     |                |                 |
|             | battery  |                 |          |                |                     |                |                 |
|             |          |                 |          |                |                     |                |                 |
|             |          |                 | 08 - AL  | igust          | 2017                |                |                 |
|             |          |                 | 10 - Oc  | ptember        | 2018                |                |                 |
|             |          |                 | 11 - No  | vember         | 2020                |                |                 |
|             |          |                 | 12 - De  | cember         | 2021                |                |                 |
|             |          |                 |          |                |                     |                |                 |

Add the name on the card then hit next.

Enter the expiration date and the Security Code (3 digit code on the back of the card).

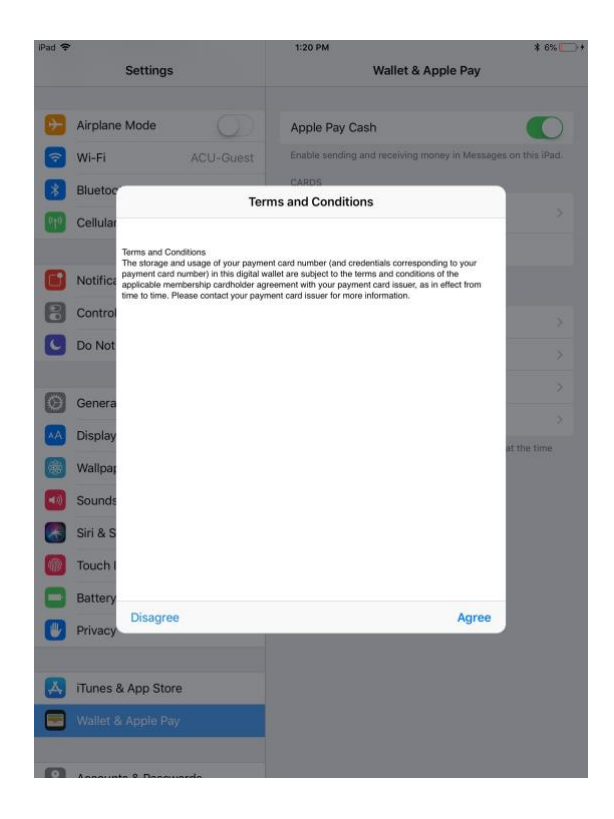

Terms and conditions will be presented. Click Agree.

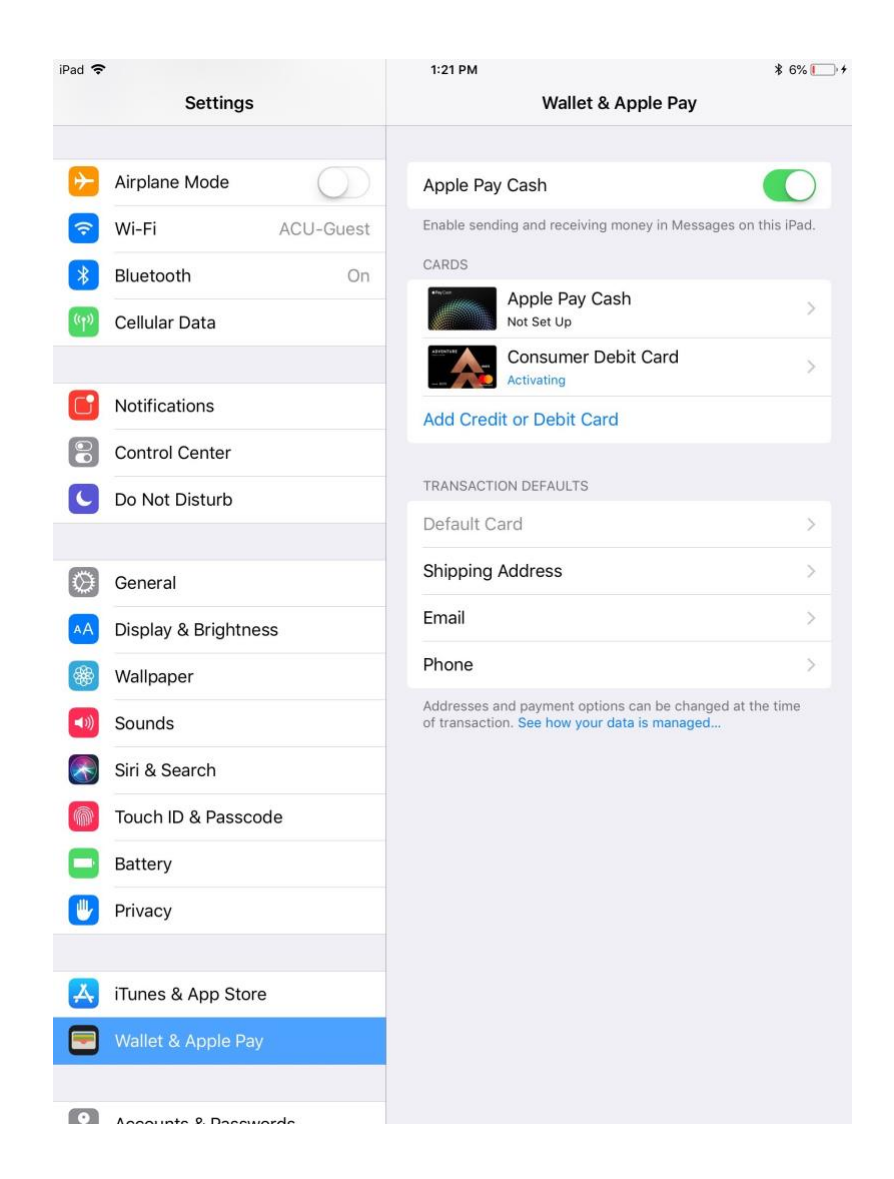

Card will then say activating. If everything goes well you will see a pop up that your card is now active.

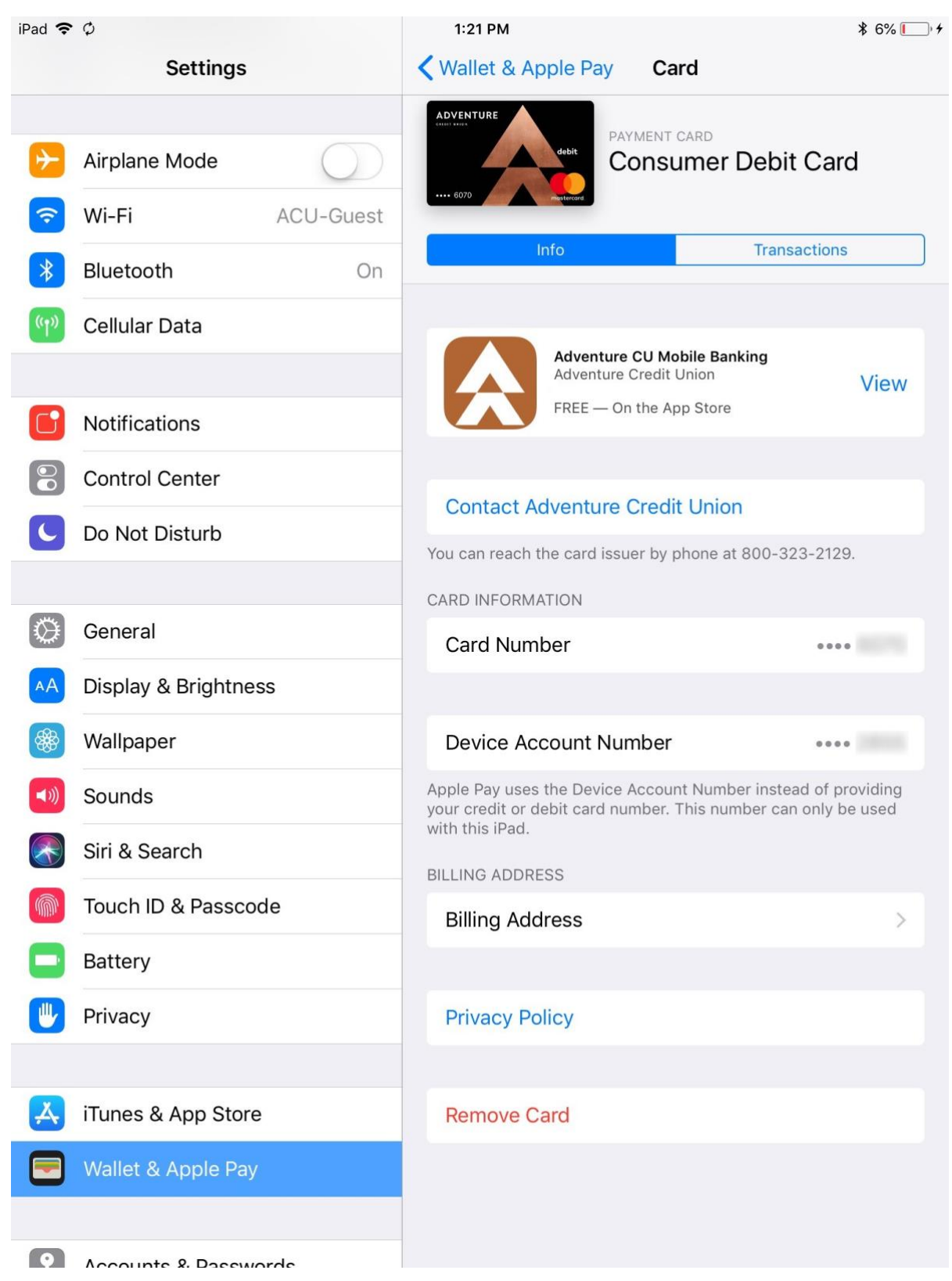

Once verification has been completed, the card will look like this within Apple Pay settings

If a card is deemed invalid, it usually means that card information has been entered incorrectly. Try adding the card again, and if it still doesn't work, contact Adventure for investigation.

| < Back          |                                                                      | Next |
|-----------------|----------------------------------------------------------------------|------|
|                 | Card Details<br>Verify your card information.                        |      |
| Expiration Date | 12/18                                                                |      |
| Security Code   | Invalid Card<br>Check the information on your card<br>and try again. |      |
|                 | Add a Card Later                                                     |      |
|                 | Try Again                                                            |      |